## INTERNET BANKING Criação de Usuário

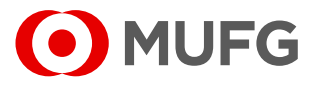

| 1 Acesse o menu Administração.                                                                                                    | Administração Usuários                                                                                                    |  |  |  |
|----------------------------------------------------------------------------------------------------|----------------------------------------------------------------------------------------------------|--|--|--|
| <ul> <li>2 Em "Usuários", selecione "Criar usuários".</li> <li>3 Inclua as informações do novo usuário em "Incluir usuário".</li> </ul> | <ul> <li>Criar usuarios</li> <li>Selecionar perfil por produto</li> <li>Selecionar perfil por usuário</li> <li>Alterar usuário</li> <li>Poderes e Alçadas</li> <li>Cadastrar faixas</li> <li>Cadastrar níveis</li> <li>Nível X Faixas</li> <li>Nível X Usuários</li> <li>Aprovação</li> <li>Histórico de alterações</li> </ul> |  |  |  |
| D Incluir usuário                                                                                                    |                                                                                                    |  |  |  |
| Nome completo:                                                                                                    | 2                                                                                                    |  |  |  |
| 4 Associe a empresa:                                                                                                    |                                                                                                    |  |  |  |
| Associar<br>contas/empresas:                                                                                                    | Conta                                                                                                    |  |  |  |
| 5 Selecione a conta para o envio do token.                                                                                              |                                                                                                    |  |  |  |
| 6 Selecione "Habilitado" e "Submeter."                                                                                                  |                                                                                                    |  |  |  |
| Token     Token virtual: <ul> <li>Habilitado</li> <li>Desabilitado</li> </ul> <li>CANCELAR</li> <li>EDITAR PERMISSÕES</li>              | 5 SUBMETER                                                                                                    |  |  |  |

## INTERNET BANKING Criação de Usuário

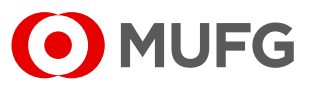

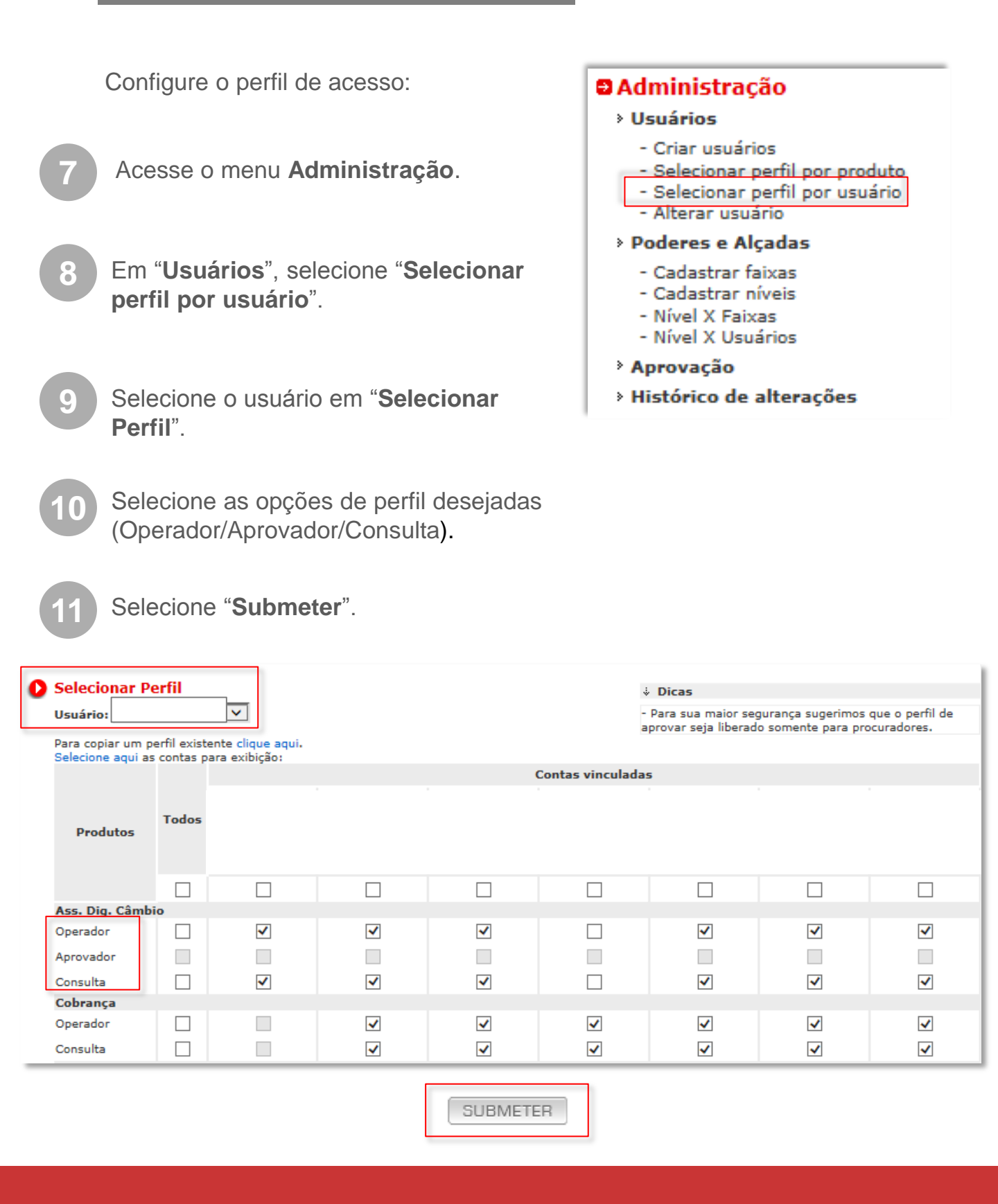

## INTERNET BANKING Criação de Usuário

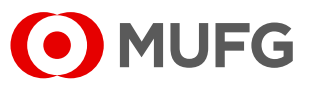

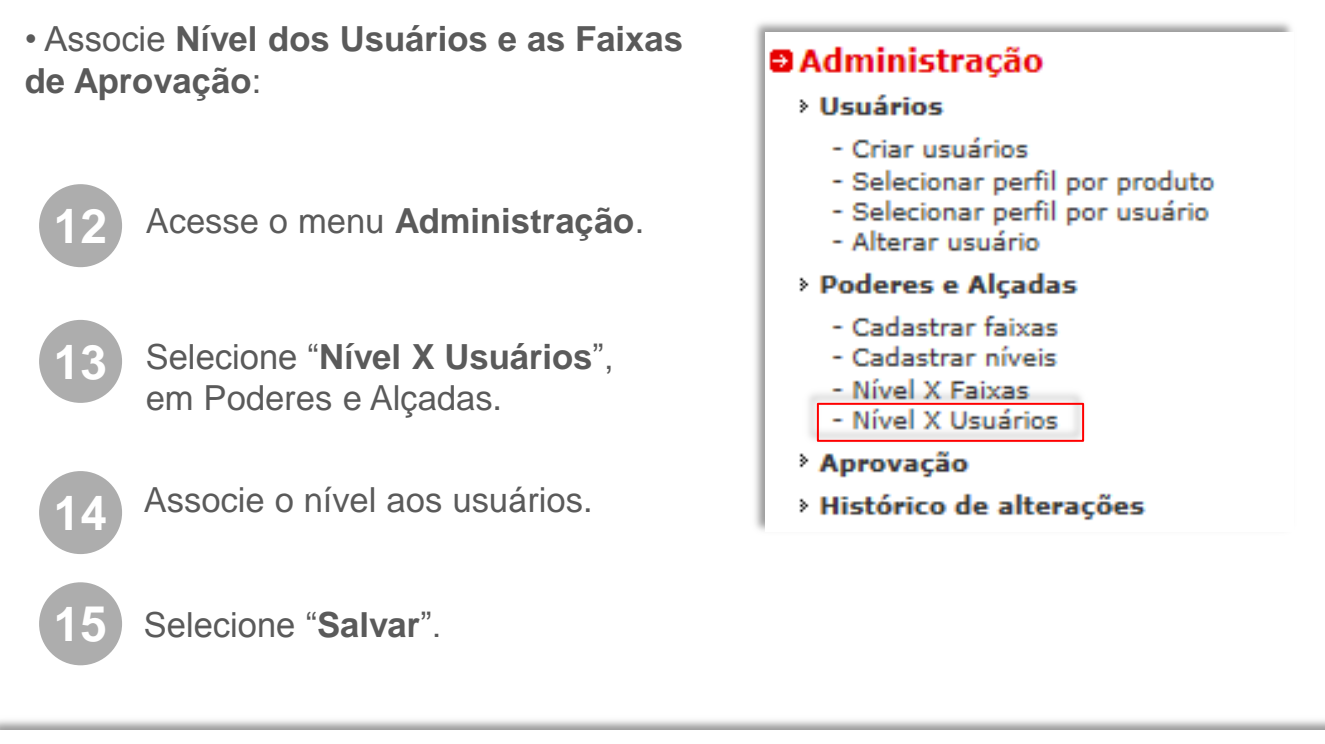

| Associação Nível a Usuários |        |            |         |
|-----------------------------|--------|------------|---------|
| User                        |        | aprovador1 | Excluir |
| USER X                      |        | 0          | ×       |
| USER X                      |        | ۲          | ×       |
| USER X                      |        | ۲          | ×       |
| USER X                      |        | ۲          | ×       |
|                             | SALVAR |            |         |

- Informe ao usuário o log-in criado.
- Uma senha provisória será enviada ao e-mail do usuário criado. Este e-mail é automático e enviado pelo endereço: internetbanking@br.mufg.jp